# **PV Applications Manager**

## 用户説明書

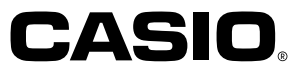

- Microsoft、Windows及Windows NT為Microsoft Corporation在美國及/或其他國家的商標或註册商標。
- 其他公司及産品名稱均可能會是相關所有者之商標或註册商標。
- 我們強烈建議您總是對所有重要資料保持多個備份(包括列印備份在内),並將這些備份存放在不同的場所。無論是通過任何種類的電纜進行傳送,還是保存在任何種類的電子儲存媒體上,均可能會有使資料丢失或損壞的情況發生。
- 本説明書之内容如有更改, 恕不另行通知。
- 卡西歐計算機公司(CASIO COMPUTER CO., LTD.)對於由於使用本用户説明書而 造成的任何損害或損失不負任何責任。
- 卡西歐計算機公司(CASIO COMPUTER CO., LTD.) 對於第三者由於使用PV Applications Manager軟體而造成的任何損失或索賠不負任何責任。

#### 版權注意

CASIO COMPUTER CO., LTD. 版權所有© 2000, 翻版必究。 請注意,程式及本説明書受版權保護。未經卡西歐計算機公司(CASIO COMPUTER CO., LTD.) 之事前允許,不可以任何形式或任何方式對本説明書的任何部分或全 部進行複製、轉載、翻譯為其他語言或保存於檢索系統。

#### 重要! \_\_\_\_

• 請將本用户説明書保管好為以後需要時作參考之用。

#### **PV** Applications Manager

PV Applications Manager為一實用工具,能在卡西歐PV機(PV-100、PV-170D、 PV-180D、PV-200、PV-200A、PV-200e、PV-400A及PV-400Plus除外)\*\*上簡單地追加 及删除PV應用程式\*。還可用於備份及復原PV應用程式的資料檔案。

\* 使用PV Applications Manager不能删除内置PV應用程式。 \*\* 2000年7月為止

#### 註 \_\_\_\_

從卡西歐網站http://www.casio.co.jp/English/download/pv/能夠下載PV應用程式。

#### PV-250X及PV-450X用户請注意!

在PV-250X或PV-450X上使用本軟體時,必須首先更新Pocket Viewer的作業系統。 有關詳細説明請參閱第12頁上"更新Pocket Viewer作業系統"一節。

#### 系統要求

下述為運行PV Applications Manager軟體所必須的最低系統要求。

- 配備Pentium 75MHz或更上級中央處理器,使用Windows 98、95或NT Workstation 4.0作業系統的個人電腦,或配備Pentium 133MHz或更上級中央 處理器,使用Windows 2000 Professional作業系統的個人電腦。
- 使用Windows 2000 Professional作業系統時需要64MB RAM,使用Windows 98、95或NT Workstation 4.0作業系統時需要16MB RAM。
- Microsoft Windows 2000 Professional、Windows 98、95 (Service Pack 1或 更新版)或NT Workstation 4.0 (Service Pack 3或更新版)。
- 可用硬磁碟空間:至少10MB。
- 軟體安裝用CD-ROM光碟機(配布的CD-ROM光碟)。

準備

在使用PV Applications Manager之前,必須按照下述操作步驟在Pocket Viewer及電腦之間建立鏈接。

#### 如何在Pocket Viewer及電腦間建立鏈接

- 1. 將Pocket Viewer座架電纜連接至電腦的序列埠(RS-232C)。
  - 若電纜的接頭與電腦的序列埠不對應,則需要購買適配器。有關詳細説明請參閱電 腦附帶的文件。
- 2. 將Pocket Viewer安裝在其座架上。
- 有關詳細説明請參閱Pocket Viewer用户説明書中的"座架的使用"一節。
- 3. 在電腦上, 雙擊PVM.EXE檔案起動PV Applications Manager。
- 雙擊PVM.EXE檔案。
- 在PV Applications Manager的Comm Setup選單上,單擊Comm Port選項後選擇與 Pocket Viewer的座架連接的序列埠。

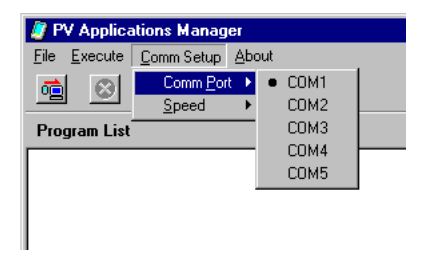

- 要設定數據通訊速度時,請單擊Comm Setup Speed後,在出現的子選單上選擇 需要的速度。初始預設設定為38400 bps。
- 設定較高的速度能使電腦與PV機間的資料傳送更快,但同時也有可能會使通訊錯誤 增加。請嘗試各種速度直到滿意為止。

#### 在Pocket Viewer上安裝PV應用程式

使用拖放操作、PV Applications Manager視窗頂部的按鈕或選單指令均可以在 Pocket Viewer上安裝PV應用程式。

#### 如何用拖放操作安裝PV應用程式

- 1. 執行"如何在Pocket Viewer及電腦間建立鏈接"一節中的操作步驟。
- 在Pocket Viewer上,點Menu Menu Bar Option Download進入PV應用程式 下載待機狀態。

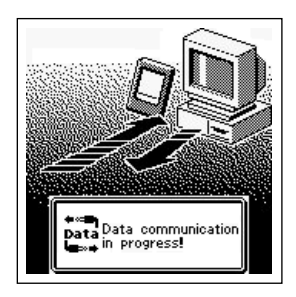

3. 在電腦上,用Windows Explorer選擇需要安裝的PV應用程式。

4. 在電腦上,將PV應用程式從Windows Explorer拖至PV Applications Manager視窗的 Program List區。

|                                | 🚉 Exploring - Data   |                |      | _ 🗆 🗵    |
|--------------------------------|----------------------|----------------|------|----------|
| 🦉 PV Applications Manage       | er 📃                 | I X Iools Help |      | (III)    |
| <u>File Execute Comm Setup</u> | About                | ata            |      | •        |
| 🧰 🕺 🖳 📃                        |                      | Name           | Size | Tupe     |
| Dramma Lint                    | Data List            | 123.adt        | 1KB  | ADT      |
| Frogram List                   |                      | 1234.adt       | 1KB  | ADT      |
|                                |                      | 12345. adt     | 1KB  | ADT      |
|                                |                      | Aaa.adt        | 1KB  | ADT      |
| N                              |                      | 🛛 🖬 Bkup.adt   | 1KB  | ADT      |
| -Ja-                           |                      | Filechk.bin    | 4KB  | BIN File |
| š(+                            |                      | Qwerty.adt     | 1KB  | ADT      |
|                                |                      | 🖪 Rrr.adt      | 1KB  | ADT      |
|                                | Decise .             | 📕 🛋 Sample.bin | 37KB | BIN File |
|                                |                      | Sample00.bin   | 17KB | BIN File |
|                                |                      | Sample1.bin    | 17KB | BIN File |
|                                |                      | Sample12.bin   | 17KB | BIN File |
|                                |                      | Terminal.bin   | 9KB  | BIN File |
| <br>                           |                      |                |      |          |
|                                | Internet Evolorer    |                |      | <u> </u> |
|                                | 1 object(s) selected | 🖳 My Compu     | ter  | //.      |

• 下示對話方塊便會出現。

| PV Applications Program Properties Setting - sample.bin |                       |                  |  |  |
|---------------------------------------------------------|-----------------------|------------------|--|--|
| Program Name                                            |                       |                  |  |  |
|                                                         |                       |                  |  |  |
| Comment                                                 |                       |                  |  |  |
|                                                         |                       |                  |  |  |
| Program Icon                                            |                       |                  |  |  |
|                                                         | Program Size          | 37380bytes       |  |  |
| l 🔊 l                                                   | Program Creation Date | 12/6/99 12:29 PM |  |  |
|                                                         | Program Version       | 1.00             |  |  |
|                                                         | Library Creation Date | 12/3/99 11:39 AM |  |  |
|                                                         | Library Version       | 1.00             |  |  |
|                                                         |                       |                  |  |  |
|                                                         | SET Car               | ncel             |  |  |

5. 在**Program Name**及**Comment**資料欄中作必要的更改<sup>,</sup>然後單擊**SET**鈕開始安裝 PV應用程式。

| Informati | on 🔀                |
|-----------|---------------------|
| ٩         | PV update complete! |
|           | ОК                  |

6. 單擊OK鈕清除對話方塊。

#### 如何用按鈕操作安裝PV應用程式

- 1. 執行"如何在Pocket Viewer及電腦間建立鏈接"一節中的操作步驟。
- 2. 在電腦上單擊 🧰 鈕。
  - 電腦便會讀取Pocket Viewer記憶體中的資料並相應更新PV Applications Manager視 窗Program List及Data List區中的內容。
  - 要中斷電腦與Pocket Viewer間的通訊時,請單擊 🔇 鈕。
  - 除單擊 6 鈕之外,單擊Execute選單後單擊Import from PV或Update PV選項亦可。
  - 除單擊 2 鈕之外,單擊Execute選單後單擊Abort選項亦可。此時,警告訊息對話 方塊會出現,請單擊OK鈕關閉對話方塊。
- 3. 單擊PV Applications Manager視窗頂部的 🔃 鈕調出用於選擇PV應用程式檔案的對 話方塊。
  - 除單擊 → 鈕之外,在Program List區單擊滑鼠右鍵後從出現的功能表中選擇Add File亦可。
- 4. 選擇要在Pocket Viewer上安裝的應用程式檔案,然後單擊Open鈕。
  - 下示對話方塊會出現。

| PV Applications Program Properties Setting - sample.bin |                       |                  |  |  |
|---------------------------------------------------------|-----------------------|------------------|--|--|
| Program Name                                            |                       |                  |  |  |
|                                                         |                       |                  |  |  |
| Comment                                                 |                       |                  |  |  |
|                                                         |                       |                  |  |  |
| Program Icon                                            |                       |                  |  |  |
|                                                         | Program Size          | 37380bytes       |  |  |
|                                                         | Program Creation Date | 12/6/99 12:29 PM |  |  |
|                                                         | Program Version       | 1.00             |  |  |
|                                                         | Library Creation Date | 12/3/99 11:39 AM |  |  |
|                                                         | Library Version       | 1.00             |  |  |
|                                                         |                       |                  |  |  |
|                                                         | SET Car               | ncel             |  |  |

5. 在**Program Name**及**Comment**資料欄中作必要的更改,然後單擊**SET**鈕後單擊 <u>會</u> 鈕開始安裝PV應用程式。

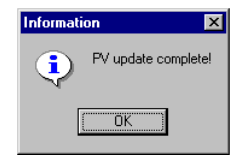

6. 單擊OK鈕清除對話方塊。

#### 從電腦向Pocket Viewer拷貝PV應用程式資料

資料拷貝操作與PV應用程式的安裝操作很類似。可以用拖放操作、PV Applications Manager視窗頂部的按鈕或選單指令來拷貝資料。

#### 如何用拖放操作來拷貝PV應用程式資料

- 1. 執行"如何在Pocket Viewer及電腦間建立鏈接"一節中的操作步驟。
- 在Pocket Viewer上,點Menu Menu Bar Option Download進入PV應用程式 下載待機狀態。
- 3. 在電腦上,用Windows Explorer選擇需要拷貝的PV應用程式資料。
- 4. 在電腦上,將PV應用程式從Windows Explorer拖至PV Applications Manager視窗的 Data List區。

#### 如何用按鈕操作拷貝PV應用程式資料

- 1. 執行"如何在Pocket Viewer及電腦間建立鏈接"一節中的操作步驟。
- 2. 在電腦上單擊 🧰 鈕。
- 電腦便會讀取Pocket Viewer記憶體中的資料並相應更新PV Applications Manager視 窗Program List及Data List區中的内容。
- 除單擊 🧰 鈕之外,單擊Execute選單後單擊Import from PV或Update PV選項亦 可。
- 3. 單擊PV Applications Manager視窗頂部的 🔃 鈕調出用於選擇資料檔案的對話方 塊。

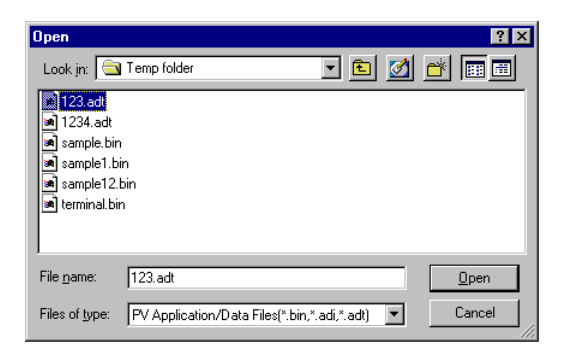

- 除單擊 🔂 鈕之外,在Data List區單擊滑鼠右鍵後從出現的功能表中選擇Add File 亦可。
- 4. 選擇要傳送至Pocket Viewer的資料檔案<sup>,</sup>然後單擊**Open**及 <u>•</u> 鈕開始資料檔案的傳送。
- 5. 單擊**OK**鈕清除對話方塊。

#### PV應用程式及資料的删除

下述操作步驟可用於卸裝(删除)PV應用程式及删除PV應用程式資料檔案。

#### 如何删除PV應用程式或資料檔案

- 1. 執行"如何在Pocket Viewer及電腦間建立鏈接"一節中的操作步驟。
- 2. 在電腦上單擊 値 鈕。
- 電腦便會讀取Pocket Viewer記憶體中的資料並相應更新PV Applications Manager視 窗Program List及Data List區中的內容。
- 除單擊 6 鈕之外,單擊Execute選單後單擊Import from PV或Update PV選項亦可。
- 3. 單擊要删除的PV應用程式(Program List)或資料檔案(Data List)使其反白。
- 4. 單擊 🗔 鈕。
- 除單聲 🔲 鈕之外,單擊滑鼠右鍵後從出現的功能表中選擇Delete File亦可。
- 5. 單擊OK鈕關閉確認對話方塊。
- 6. 單擊 🛅 鈕開始删除操作。

#### 備份及復原資料

在電腦上可以創建PV應用程式資料檔案的備份拷貝以防止資料的意外丢失。需要時 可以在任何時候從備份檔案復原資料。

重要!-

- 本操作可用於備份單個資料檔案。當記憶體中含有大量資料時,備份及復原操作可能會需要較長時間。此種情況發生時,最好使用PC sync應用程式對重要資料進行備份。
- 請務必定期用PC sync應用程式備份重要資料。

#### 如何備份PV應用程式資料檔案

- 1. 執行"如何在Pocket Viewer及電腦間建立鏈接"一節中的操作步驟。
- 2. 在電腦上單擊 🧰 鈕。
- 電腦便會讀取Pocket Viewer記憶體中的資料並相應更新PV Applications Manager視 窗Program List及Data List區中的內容。
- 3. 在Data List區中單擊要備份的PV應用程式使其反白。
- 一次只能備份一個資料檔案。
- 4. 在Data List區中單擊滑鼠右鍵後從出現的功能表中選擇Backup選項。

| Save As                                                                                                    |                |                |        |   |   |          | ? ×          |
|----------------------------------------------------------------------------------------------------|----------------|----------------|--------|---|---|----------|--------------|
| Save in: 🔁                                                                                                    | Data           |                | •      | £ |   | <u>è</u> | 5-5-<br>5-5- |
| <ul> <li>123.adt</li> <li>1234.adt</li> <li>12345.adt</li> <li>a.ADT</li> <li>a.ADT</li> <li>Aaa.adt</li> <li>abc.ADT</li> </ul> |                |                |        |   |   |          |              |
| File <u>n</u> ame:                                                                                                    |                |                |        |   | _ |          | <u>S</u> ave |
| Save as type:                                                                                                    | PV Application | ns Data Files( | *.ADT) |   | • |          | Cancel       |

- 5. 為備份檔案命名,然後單擊Save鈕將資料保存。
- 6. 單擊OK鈕清除對話方塊。

#### 如何復原資料檔案

請按照 " 從電腦向Pocket Viewer拷貝PV應用程式資料 " 一節中的操作步驟復原資料 檔案。

#### 更新Pocket Viewer作業系統

需要時,按照下述步驟進行操作可更新Pocket Viewer的作業系統。有關Pocket Viewer作業系統更新的説明,請訪問卡西歐網站: http://www.casio.co.jp/English/ download/pv/。

#### 如何更新Pocket Viewer作業系統

- 1. 將PV機的電池更新為一組新電池。
- 2. 將Pocket Viewer座架電纜連接至電腦的序列埠(RS-232C)。
- 3. 將Pocket Viewer安裝在座架上。
- 4. 用PV機附帶的PC sync for Windows應用程式備份PV機記憶體中的資料。
- 備份操作完畢後,離開PC sync for Windows應用程式。

重要! —

- 請務必執行此步驟。若不進行備份,在作業系統更新過程中如由於意外原因使資料丢失,則丢失的資料將無法復原。
- 5. 在電腦上, 起動PV Applications Manager應用程式。
- 在PV Applications Manager中,單擊Execute選單後單擊OS Update選項顯示用於 選擇作業系統更新檔案的對話方塊。

| Open               |                     |     |   | ? ×          |
|--------------------|---------------------|-----|---|--------------|
| Look in: 🦳         | PV250Xup            | - 🗈 | 2 | <b></b>      |
| PV250Kup           | ).HEX               |     |   |              |
|                    |                     |     |   |              |
|                    |                     |     |   |              |
|                    |                     |     |   |              |
|                    |                     |     |   |              |
| File <u>n</u> ame: | PV250Xup.HEX        |     |   | <u>O</u> pen |
| Files of type:     | Update Files(*.HEX) |     | - | Cancel       |

- 7. 選擇更新檔案後單擊Open鈕裝入檔案。
  - 裝入操作的進程會在PV Applications Manager視窗底部的條框中顯示。

| PV Applications Manager            |          |   |
|------------------------------------|----------|---|
| <u>File Execute</u> Comm Setup Abo | ut       |   |
|                                    |          |   |
| Program List                       | Data Lis | ł |
|                                    |          |   |
|                                    |          |   |
|                                    |          |   |
|                                    |          |   |
|                                    |          |   |
|                                    |          |   |
|                                    |          |   |
|                                    |          |   |
|                                    |          |   |
|                                    |          |   |
|                                    |          |   |
|                                    |          |   |
| 59%                                |          |   |

- 檔案裝入完畢時,會有訊息對話方塊通知您。
- 8. 在PV機上執行下述操作。
- 需要進行的操作步驟依您的Pocket Viewer是PV-250X或PV-450X還是其他型號而不同。

#### PV-250X或PV-450X型號的用户

- 1. 點Scheduler → Tools 🗐 圖示調出計算器。
- 2. 若計算器顯示幕的左側有M符號顯示,則點MC鈕將其清除。
- 3. 在計算器上輸入以下數字: 19010203
- 4. 點M+鈕使M符號顯示在計算器顯示幕的左側。
- 5. 點Menu、Esc、Menu、Esc、Menu、Esc、Menu。
- 繼續點Menu、Esc直到TEST PROGRAM訊息出現在顯示幕上。此時,請 繼續進行下述的第9步。

#### 其他(非PV-250X / 450X)型號用户

- 1. 點Scheduler → Tools 🗐 圖示調出計算器。
- 2. 若計算器顯示幕的左側有M符號顯示,則點MC鈕將其清除。
- 3. 在計算器上輸入以下數字: 19010203
- 4. 點M+鈕使M符號顯示在計算器顯示幕的左側。
- 5. 點Menu鈕五次。
- 繼續點Menu鈕直到OS UPDATE訊息出現在顯示幕上。此時,請繼續進行 下述的第9步。

9. 要開始實際的更新操作時,在電腦畫面上單擊OK鈕後點Pocket Viewer畫面一次。

| Progress         |   |        |
|------------------|---|--------|
| $\bigcirc$       | V |        |
| Sending HEX File |   |        |
| Writing : 39%    |   | Cancel |

- 系統更新完畢時,會有訊息對話方塊出現通知您。
- 10. 單擊OK 鈕關閉對話方塊。
- 11. 此時, 觸摸畫面的校正畫面會出現在PV機顯示幕上。請執行觸摸畫面校正操作。
- 12. 調節顯示幕對比度。
- 13. 重設確認訊息出現後,點No鈕。
- 14. 點**OK**鈕。

15. 必要時,在電腦上起動PC sync for Windows應用程式並復原在第4步備份的資料。

### 畫面按鈕參考

下面介紹PV Applications Manager畫面上各按鈕的功能。

| 按鈕       | 名稱                     | 説明                                                                                                    |
|----------|------------------------|----------------------------------------------------------------------------------------------------|
| <b>i</b> | Synchronize/Fix        | <ul> <li>讀取Pocket Viewer記憶體内容並更新PV<br/>Applications Manager視窗的Program<br/>List及Data List區中的内容。</li> </ul> |
| 8        | Quit                   | • 取消與Pocket Viewer的鏈接。                                                                                    |
| <b>.</b> | Add Program or Data    | <ul> <li>顯示用於選擇 PV 應用程式或資料檔案的<br/>對話方塊以將其下載至Pocket Viewer的<br/>記憶體内。</li> </ul>                           |
|          | Delete Program or Data | <ul> <li>删除在Program List或Data List區中名稱<br/>反白的PV應用程式或資料檔案。</li> </ul>                                     |